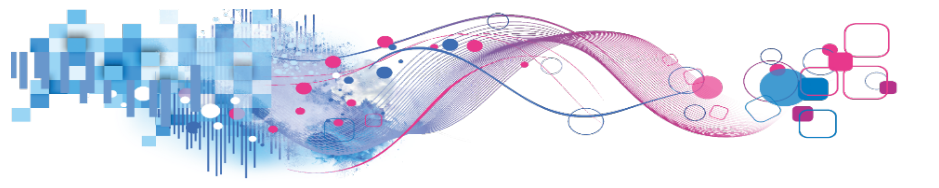

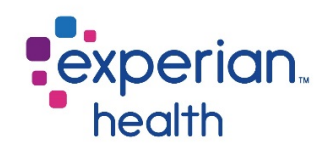

# OneSource

Eligibility User Guide

 $\ensuremath{\textcircled{\sc 0}}$  2017 Experian Information Solutions, Inc. All rights reserved. Experian Public.

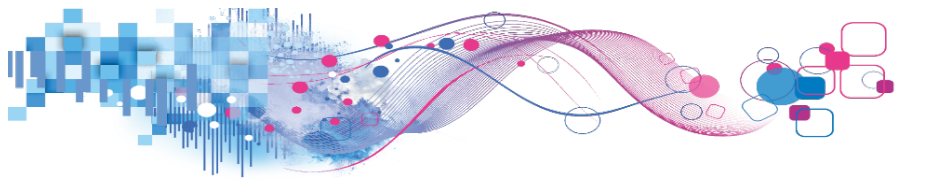

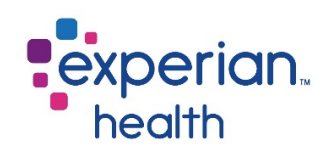

### Contents

| Overview                | 2               |
|-------------------------|-----------------|
| Getting Started         | 2               |
| Logging In              | 2               |
| Navigation              | 5               |
| Payer List              |                 |
| Payer Search            | 9               |
| Favorites               | 10              |
| Payer Downtime          | 11              |
| Eligibility             | 13              |
| Submit an Inquiry       |                 |
| Viewing the Response    |                 |
| My Response             |                 |
| Customize               |                 |
| Other Options           | 23              |
| Full Response           |                 |
| Batch Transactions      |                 |
| My Transactions         |                 |
| Reference Number Search |                 |
| Customer Support        |                 |
|                         | Updated 4/12/17 |

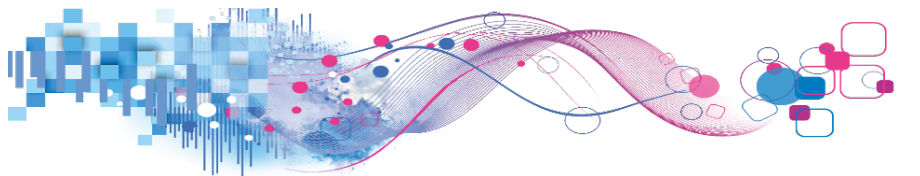

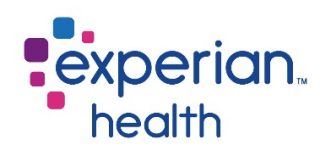

### Overview

**Passport OneSource** is a standalone web-based portal that provides access to a range of patient access services including insurance eligibility, address verification, pre-cert and referral submission and viewing, claim status, code lookup, and more.

This guide will focus on the eligibility function of **OneSource**.

# **Getting Started**

During the implementation process, Experian Health will set up all initial users from a list provided by the client. All users are required to access OneSource using a unique username and password.

Experian Health's enrollment team will provide the primary client contact with a master list of user credentials. Initially, users will be provided with a temporary password. Upon their first login, each user will be prompted to choose their own secure password.

### Logging In

Navigate to **http://www.passportonesource.com**. Enter the provided credentials in the fields shown and click **sign in**. Both username and password are <u>case-sensitive</u>.

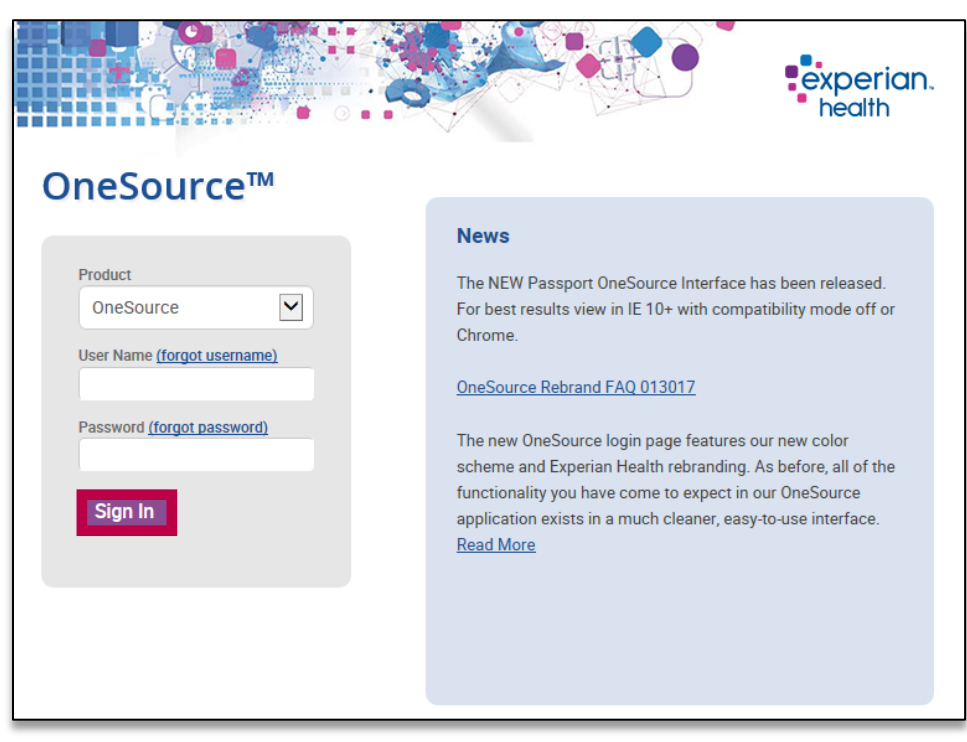

Tip: Be sure to add passportonesource.com to your favorites or create a desktop shortcut!

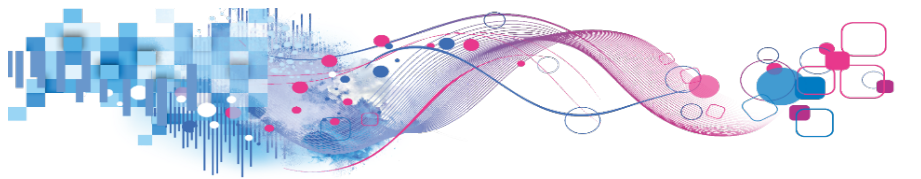

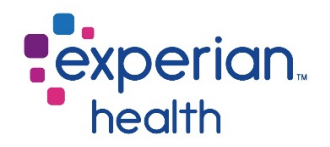

If you have forgotten your user name or password, **forgot username** and **forgot password** links are located next to these fields to assist with user name retrieval or password resets.

Please note that there is also a product dropdown menu on the login screen. The dropdown will be defaulted to OneSource.

After logging in for the first time, you will be prompted to answer a series of challenge questions. If you ever forget your password in the future, these challenge questions will allow Experian Health to verify your identity before allowing you to reset your password. After answering the questions, click **submit questions** to continue.

| Profile                                  | Challenge Questions                                                                                                    |
|------------------------------------------|----------------------------------------------------------------------------------------------------|
| Challenge Questions A<br>Change Password | You are required to answer the following questions for<br>authentication purposes. If you forget your password in the future,<br>you can access OneSource by correctly answering the following<br>questions. |
|                                          | What are the LAST four digits of your Social Security<br>Number?                                                                                                    |
|                                          | In what month were you born?<br>January ∨                                                                                                    |
|                                          | In what CITY were YOU BORN?                                                                                                    |
|                                          | Submit Questions                                                                                                    |

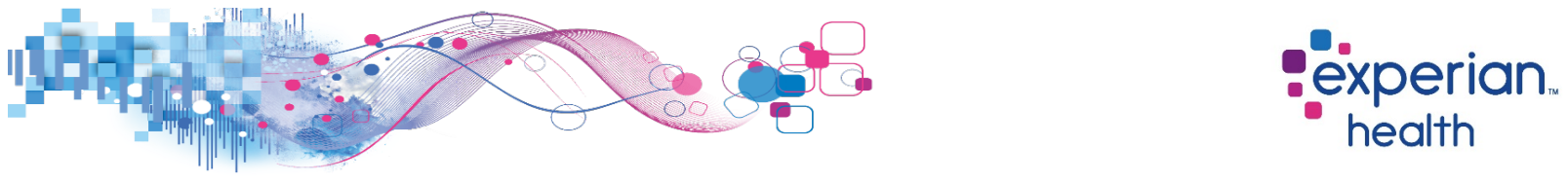

Next, you will be prompted to choose a new password. As a password that meets Experian Health's password criteria is entered, the password rules box will change from red to green. After entering the password twice, click **change password**.

| Profile             | Change Password                                                                                                    |
|---------------------|----------------------------------------------------------------------------------------------------|
| Challenge Questions | We encourage you to select a strong password that is easy for you to remember but difficult for others to guess.                                                                                                    |
| Change Password     |                                                                                                    |
|                     | Password Rules                                                                                                    |
|                     | <ul> <li>✓ At least 3 criteria must be met</li> <li>✓ At least 1 lower case letter(s)</li> <li>✓ At least 1 capital letter(s)</li> <li>✓ At least 1 number(s)</li> <li>X At least 1 special character(s)</li> </ul> |
|                     | ✓ Between 8 and 20 characters                                                                                                    |
|                     | New Password                                                                                                    |
|                     | ••••••                                                                                                    |
|                     | Retype New Password                                                                                                    |
|                     |                                                                                                    |
|                     | Change Password                                                                                                    |

#### A message will appear to confirm that your password was changed successfully.

| Profile             | Change Password                                                                                                    |
|---------------------|----------------------------------------------------------------------------------------------------|
| Challenge Questions | We encourage you to select a strong password that is easy for you to remember but difficult for others to guess.                                                                                          |
| Change Password     | Password Rules                                                                                                    |
|                     | <ul> <li>At least 3 criteria must be met</li> <li>At least 1 lower case letter(s)</li> <li>At least 1 capital letter(s)</li> <li>At least 1 number(s)</li> <li>At least 1 special character(s)</li> </ul> |
|                     | ✓ Between 8 and 20 characters                                                                                                    |
|                     | New Password                                                                                                    |
|                     | Retype New Password                                                                                                    |
|                     | Password changed successfully Change Password                                                                                                    |

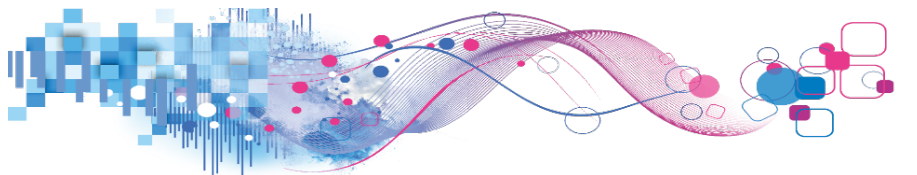

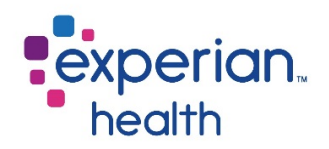

### Navigation

Once your password has been changed, you will be redirected to main OneSource screen shown below. Please note that the availability of payers and functions will vary by facility.

| Eligibility Referrals & Precerts                                                                                                    | Claim Status                                                                                                    | Address Info                                                                                                    | Credit Reports                                                                              | Financial Services | СОВ |   |    |                                                                                                    |                                                                            |  |   |
|----------------------------------------------------------------------------------------------------|----------------------------------------------------------------------------------------------------|----------------------------------------------------------------------------------------------------|---------------------------------------------------------------------------------------------|--------------------|-----|---|----|----------------------------------------------------------------------------------------------------|----------------------------------------------------------------------------|--|---|
| Patient Access Products                                                                                                    |                                                                                                    |                                                                                                    |                                                                                             |                    |     |   |    | × Search                                                                                                    |                                                                            |  | Q |
| ★ eCare Next                                                                                                    | Favorite                                                                                                    | es                                                                                                    |                                                                                             |                    |     |   |    |                                                                                                    |                                                                            |  |   |
| <ul> <li>★ Work Center</li> <li>★ Order Manager</li> <li>★ Power Reporting Portal</li> <li>★ Coverage Discovery Submit</li> </ul>                                                                                                    | × Aetr                                                                                                    | a                                                                                                    |                                                                                             |                    |     |   | ×c | IGNA                                                                                                    |                                                                            |  |   |
| * Coverage Discovery Results                                                                                                    | Medica                                                                                                    | id                                                                                                    |                                                                                             |                    |     | ^ |    | Commercial                                                                                                    |                                                                            |  | ^ |
| CCare Online Products CCARE Online Products CCARE Operience Report & UPP Statement CCARE Claim Status CCARE Operience Report & UPP Statement CCARE Operience Report & UPP Statement CCARE Operience CCARE Operience CCARE Ope | * Absol<br>* Aetro<br>* Aetro | ute Total Care<br>a Better Health (IL<br>Better Health (IL<br>Better Health (IA<br>Better Health (IA<br>Better Health (IN<br>Better Health (NI<br>Better Health (NI<br>Better Health (NI<br>Better Health (IN<br>Better Health (IN<br>Better Health | )<br>)<br>)<br>)<br>)<br>)<br>)<br>)<br>)<br>)<br>)<br>)<br>)<br>)<br>)<br>)<br>)<br>)<br>) |                    |     |   |    | AARP     AARD     Absolute Total Care     Acountable Care Ma     Administrative Servic     Advantra (AR, NM, T)     Advantra (AR, NM, T)     Advantra Freedom     Aetna     Actana Long Term Car     AFLAC     All Savers     Alliant Health Plans     Alliant Health Plans     Alternative Insurance     Atus Health Plans     Ambetter of Alfinois | nagement Group<br>es Inc.<br>() New<br>() New<br>e<br>s<br>Resources, Inc. |  |   |

The user's name, facility, and user ID will be listed across the top left side of the page. Below this will be tabs for the various functions of OneSource: **eligibility, referrals and precerts, claim status, address info, credit reports, financial services, codes**, and **COB**.

|               | rce <sup>™</sup><br>her Kalapodis (Experian He | alth). Your User ID is | s 725246 🔎     |                  | A BOR              | A.  |
|---------------|------------------------------------------------|------------------------|----------------|------------------|--------------------|-----|
| Eligibility 🗸 | Referrals & Precerts 🗸                         | Claim Status 🗸         | Address Info 🗸 | Credit Reports 🗸 | Financial Services | СОВ |

The top right side of the page will display links to **contact us, user info, Self Service Portal** (admin users only), **help**, and **logout**.

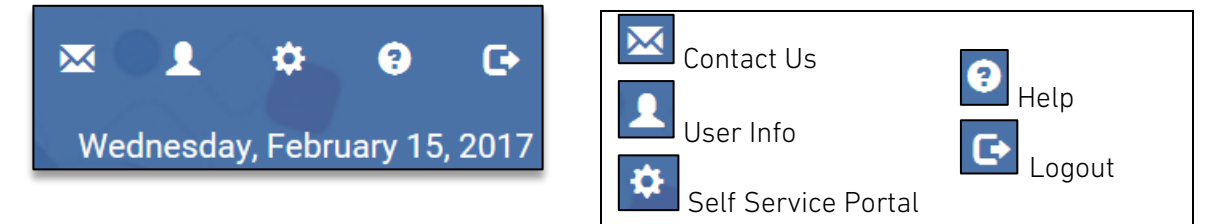

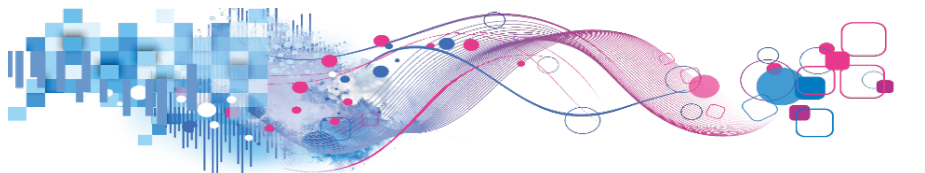

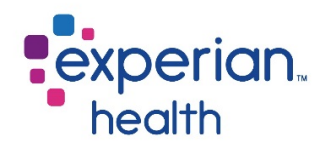

A toolbar on the left of the page contains useful supplemental tools and links. These links are organized into categories for easy navigation. The categories include **Patient Access Products, eCare Online Products, Messages, Tools, Transactions, and Single Sign On.** Available links will vary by facility.

These categories will appear in their expanded form as shown in the image below, but you may collapse a category by clicking .

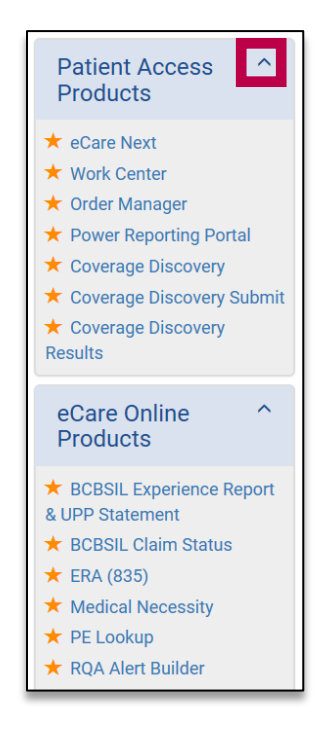

The collapsed categories are shown below. Click 🔽 to expand a category.

| Patient Access<br>Products | ~ |
|----------------------------|---|
| eCare Online<br>Products   | ~ |
| Messages                   | ~ |
| Tools (customize)          | ~ |
| Transactions               | ~ |
| Single Sign On             | ~ |

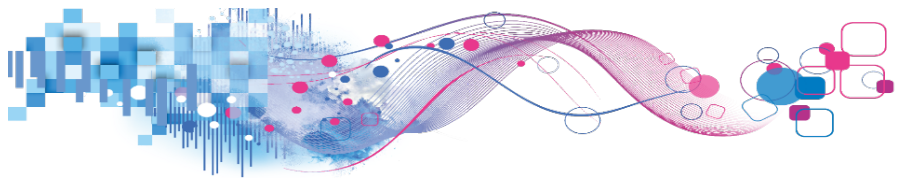

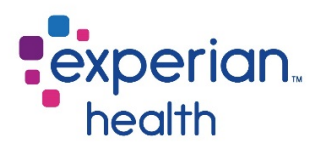

You may also pin your favorite links to the top of the toolbar.

To add a toolbar link to your favorites, click the star to the left of the link.

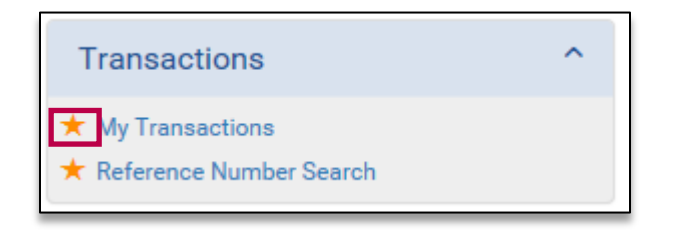

The link will now display in the **favorites** section on the top left side of the page. To remove a link from your favorites, simply click the star next to the link in the favorites section.

| OneSource™                                                                                                    |                                                                                                    |                                                                                                   |                        |                  |          |                                                                                                    |                                                                                                    |          | × 0.   | •          | 9       | Φ    |
|----------------------------------------------------------------------------------------------------|----------------------------------------------------------------------------------------------------|---------------------------------------------------------------------------------------------------|------------------------|------------------|----------|----------------------------------------------------------------------------------------------------|----------------------------------------------------------------------------------------------------|----------|--------|------------|---------|------|
| Welcome Heather Kalapodis (Experian H                                                                                                    | ealth). Your User ID is                                                                                                    | 725246 🎤                                                                                          |                        |                  |          |                                                                                                    |                                                                                                    |          | Wednes | day, Febru | ary 15, | 2017 |
| Eligibility - Referrals & Precerts -                                                                                                    | Claim Status 🗸                                                                                                    | Address Info 🗸                                                                                    | Credit Reports 🗸       | Financial Se     | ervices  | СОВ                                                                                                    |                                                                                                    |          |        |            |         |      |
| Favorites ^<br>★                                                                                                    | Favorites                                                                                                    |                                                                                                   |                        |                  | ×        | Searc                                                                                                    | h                                                                                                    |          |        |            | Q       |      |
| Patient Access ^<br>Products                                                                                                    |                                                                                                    |                                                                                                   |                        |                  |          |                                                                                                    |                                                                                                    |          |        |            |         |      |
| eCare Next     Work Center     Vorder Manager     Power Reporting Portal     Coverage Discovery     Coverage Discovery Submit     Coverage Discovery     Results     eCare Online     Products     BCBSIL Experience Report     & UPP Statement | Vedicaid  Absolute Total Care Actna Better Healtl Actna Better Healtl Actna Better HealtL Actna Better HealtL Actna Better HealtL Actna Better HealtL Actna Better Hea | a<br>(IL)<br>(KY)<br>(LA)<br>(MI)<br>(MO)<br>(NE)<br>(NI)<br>(NI)<br>(NI)<br>(OH)<br>(OH)<br>(OH) |                        | ^                |          | Commerci<br>AARP<br>Absolute<br>Accountz<br>Advantrz<br>Advantrz | al<br>Total Care<br>Ible Care Manageme<br>rative Services Inc.<br>( AR, NM, TX) New<br>( AR, NM, TX) New<br>Freedom<br>ng Term Care<br>ealth Fund | nt Group |        |            | ^       |      |
| ★ BCBSIL Claim Status<br>★ ERA (835)                                                                                                    | Aetna Better Healti                                                                                                    | © 2017 Expe                                                                                       | erian Information Solu | utions, Inc. All | rights r | All Saver<br>Alliant Ho<br>reserved.                                                                                                    | s<br>ealth Plans                                                                                                    | 0        | •      |            |         |      |

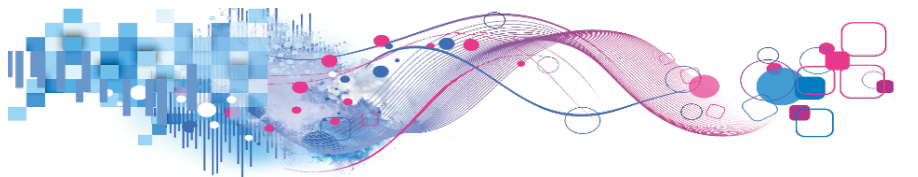

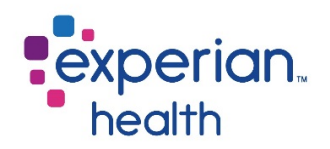

### Payer List

The majority of the main page is taken up by the payers that the facility has configured to run through OneSource. The payers are organized by payer type, with sections for **Medicaid, CHIP (Children's Health Insurance Plan), Medicare, military, and TPA (Third Party Administrator)** on the left, and **commercial, dental, pharmacy**, and **vision** payers on the right.

|                            | X Search                                | Q |
|----------------------------|-----------------------------------------|---|
| Favorites                  |                                         |   |
|                            |                                         |   |
|                            |                                         |   |
| Medicaid                   | Commercial                              | ^ |
| ★ Absolute Total Care      | ★ AARP                                  |   |
| ★ Aetna Better Health (IL) | ★ Absolute Total Care                   |   |
| ★ Aetna Better Health (KY) | \star Accountable Care Management Group |   |
| ★ Aetna Better Health (LA) | ★ Administrative Services Inc.          |   |
| ★ Aetna Better Health (MI) | \star Advantra (AR, NM, TX) New         |   |
| 🛨 Aetna Better Health (MO) | 🛨 Advantra (AR, NM, TX) New             |   |
| 🛨 Aetna Better Health (NE) | 🛨 Advantra Freedom                      |   |
| ★ Aetna Better Health (NJ) | 🛨 Aetna                                 |   |
| ★ Aetna Better Health (NY) | ★ Aetna Long Term Care                  |   |
| ★ Aetna Better Health (OH) | * AFLAC                                 |   |
| ★ Aetna Better Health (PA) | ★ AFTRA Health Fund                     |   |
| ★ Aetna Better Health (TX) | ★ All Savers                            |   |
| ★ Aetna Better Health (VA) | ★ Alliant Health Plans                  |   |

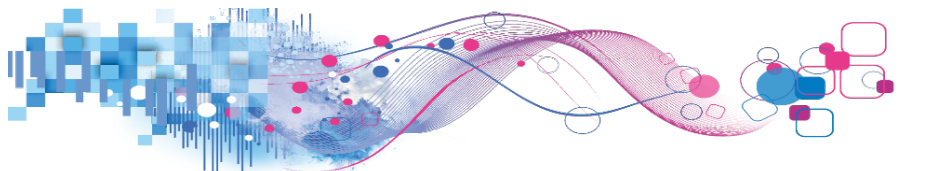

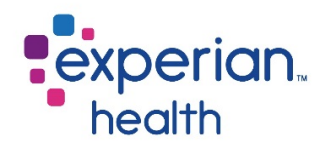

#### Payer Search

To quickly locate a payer, enter a keyword into the **payers search** on the top right side of the payer list and press **enter** or click the search button.

| × United × Q | × United | ×Q |
|--------------|----------|----|
|--------------|----------|----|

Matches for the search criteria will be displayed. Please note that only exact matches will be returned. For example, searching for "United" would return a match for "UnitedHealthcare", but searching for "UHC" would not.

|                                      |   | × United                                 | ٩ |
|--------------------------------------|---|------------------------------------------|---|
| Favorites                            |   |                                          |   |
|                                      |   |                                          |   |
| Medicaid                             | ^ | Commercial                               | ^ |
| ★ UnitedHealth Community Plan        |   | ★ United Agriculture Benefit Trust       |   |
|                                      |   | United Mine Workers Association          |   |
| CHIP                                 | ^ | United Healthcare Life Insurance Company |   |
| ★ Columbia United Providers CHIP New |   |                                          |   |

To clear the search results, click the **x**.

|  | × |  | United | × | Q |
|--|---|--|--------|---|---|
|--|---|--|--------|---|---|

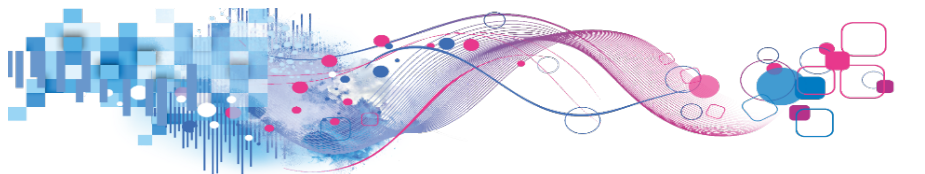

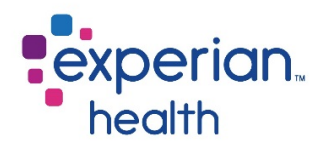

#### Favorites

Frequently used payers can be added to your favorites list for easy access. To add a payer to your favorites, click the star icon to the left of the payer's name.

For this example, we'll add Aetna to our favorites list.

|                                                                                    |   | X Search                                                                               | Q |
|------------------------------------------------------------------------------------|---|----------------------------------------------------------------------------------------|---|
| Favorites                                                                          |   |                                                                                        |   |
|                                                                                    |   |                                                                                        |   |
|                                                                                    |   |                                                                                        |   |
| Medicaid                                                                           | ^ | Commercial                                                                             | ^ |
| * Absolute Total Care                                                              |   | * AARP                                                                                 |   |
| <ul> <li>★ Aetna Better Health (IL)</li> <li>★ Aetna Better Health (KY)</li> </ul> |   | <ul> <li>★ Absolute Total Care</li> <li>★ Accountable Care Management Group</li> </ul> |   |
| ★ Aetna Better Health (LA)                                                         |   | * Administrative Services Inc.                                                         |   |
| ★ Aetna Better Health (MI)                                                         |   | ★ Advantra (AR, NM, TX) №w                                                             |   |
| ★ Aetna Better Health (MO)                                                         |   | ★ Advantra (AR, NM, TX) New                                                            |   |
| ★ Aetna Better Health (NE)                                                         |   | Advantra Freedom                                                                       |   |
| ★ Aetna Better Health (NJ)                                                         |   | 📩 Aetna                                                                                |   |

The payer will now be listed under the favorites section to allow you to quickly locate the payers you used most. This setting will be saved so that the payer(s) will be listed under your favorites whenever you log in. To **remove** a payer from your favorites, click the **×** icon next to the payer name.

| Favorites                                                                     |                                                           |
|-------------------------------------------------------------------------------|-----------------------------------------------------------|
| Aetna                                                                         |                                                           |
|                                                                               |                                                           |
| Medicaid ^                                                                    | Commercial ^                                              |
| <ul> <li>★ Absolute Total Care</li> <li>★ Aetna Better Health (IL)</li> </ul> | <ul> <li>★ AARP</li> <li>★ Absolute Total Care</li> </ul> |

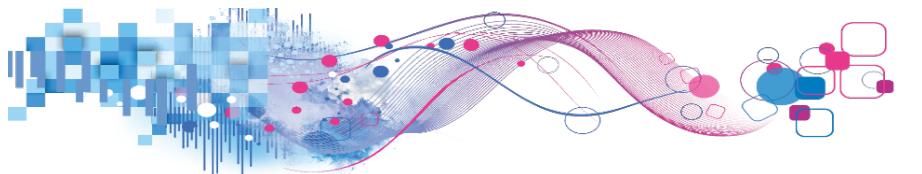

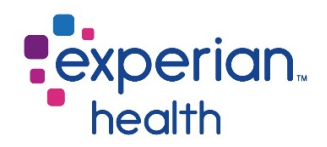

#### Payer Downtime

Payers available for immediate response will be listed in **blue** text. Any payers experiencing downtime will be listed in **red** text.

| $\star$ | RightCare                  |
|---------|----------------------------|
| *       | Rocky Mountain Health Plan |
| *       | Select Health (SC)         |
| *       | Sendero Health Plans       |
| $\star$ | Senior Whole Health        |

If a payer is down, you can still submit an eligibility request. OneSource will continue to search for eligibility with the payer for up to 24 hours. When a response has been returned, users will see a number in red next to the My Transactions link. The number indicates how many unread responses are ready for review. In the example below, there is one unread transaction. Click **My Transactions**.

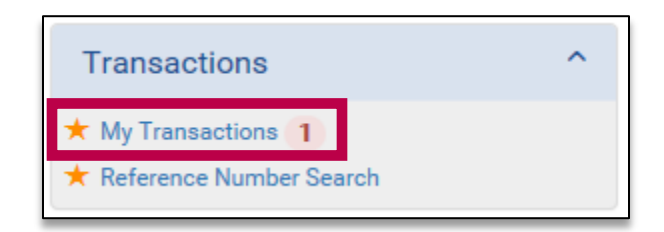

Click on the **Unread Responses** tab.

|                                       | My Transactions       | Unread Responses (1) | Single Inquiries | My Batches | Shared Batches |
|---------------------------------------|-----------------------|----------------------|------------------|------------|----------------|
| Start Date 4/11/2017                  | End Date<br>4/11/2017 |                      | Go               | Page 1 💌 o | f 1            |
| Reference Number                      |                       | Date                 |                  | Payer      | Response       |
| <ul><li>20170411-11700810</li></ul>   |                       | 04-11-2017 21:31:40  |                  | CIGNA      | Member Not F   |
|                                       |                       | 04-11-2017 21:35:22  |                  | CIGNA      | Active Covera  |
| <ul> <li>20170411-11724691</li> </ul> |                       | 04-11-2017 21:36:07  |                  | CIGNA      | Active Covera  |
|                                       |                       |                      |                  |            |                |

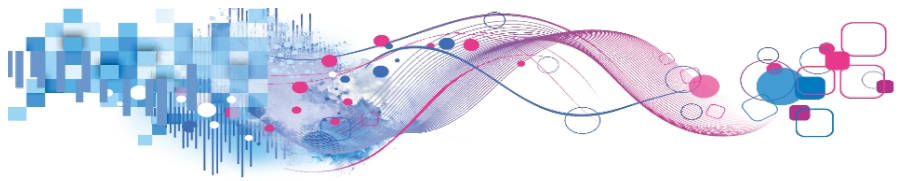

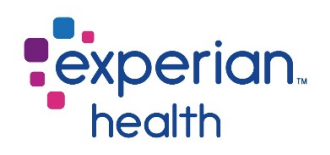

#### Click **view** to view the response.

|                         |                   | My Transactions                           | Unread Responses 1                                                                                                    | Single Inquiries | My Batches | Shared Batches |             |                     |                    |
|-------------------------|-------------------|-------------------------------------------|----------------------------------------------------------------------------------------------------|------------------|------------|----------------|-------------|---------------------|--------------------|
| Start Date<br>1/11/2017 |                   | End Date<br>4/11/2017                     |                                                                                                    | Go               |            |                |             |                     |                    |
|                         |                   |                                           |                                                                                                    |                  | Page 1 🗸 d | of 1           |             |                     | Rows per page 20 💌 |
|                         | Date/Time         | Se                                        | arch Criteria                                                                                                    |                  | Response   | Status         | Batch Label | Payer/Data Provider |                    |
| 1                       | 04-11-2017 21:36: | 17 NP<br>Sut<br>Pat<br>Rel<br>Elig<br>Dat | becriber ID:U123456789<br>sent Date of Birth:10/16/1963<br>ationship to Subscriber:18<br>jbility Coverage Type:30<br>se of Service:04/11/2017 |                  |            | Done           |             | CIGNA               | View               |
|                         |                   |                                           |                                                                                                    |                  | Page 1     | of 1           |             |                     | Rows per page 20   |

To view a list of all payers experiencing downtime or intermittent processing, visit **www.passportsystemstatus.com**.

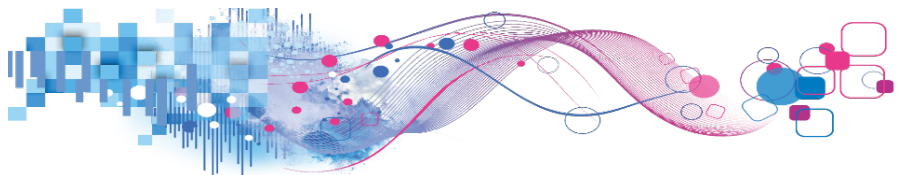

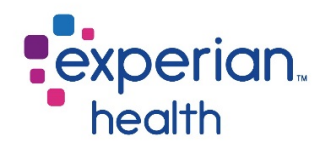

# Eligibility

OneSource responses are user-friendly so inquiries are fast and easy to review. This section will cover how to submit, view, and customize an eligibility response.

### Submit an Inquiry

To search for eligibility, click the name the payer name. For this example, we'll use Cigna.

| * | CIGNA                               |
|---|-------------------------------------|
| * | Coastal Management Services-Aspire  |
| * | Colorado                            |
| * | Common Ground                       |
| * | Community Care Alliance of Illinois |
| * | Community Care of Oklahoma          |

The payer submission form will be displayed.

| Immediate response available. |                                |   |
|-------------------------------|--------------------------------|---|
|                               | CIGNA Eligibility              | _ |
| Search Options:               | Subscriber ID, Patient DOB     |   |
| NPI:                          | Coper Anno 100 million -       |   |
| Subscriber ID:                |                                |   |
| Patient Date of Birth:        |                                |   |
| Relationship to Subscriber:   | Please make a selection        |   |
| Eligibility Coverage Type:    | Health Benefit Plan Coverage 🔹 |   |
| Date of Service:              | 01/21/2015                     |   |
|                               | Go                             |   |

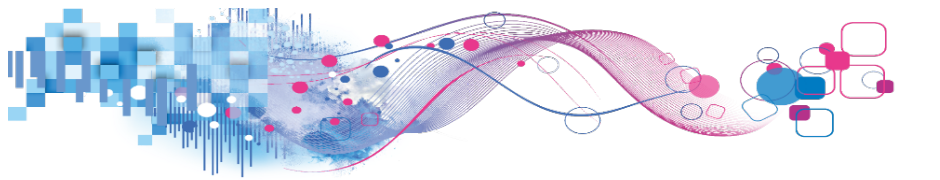

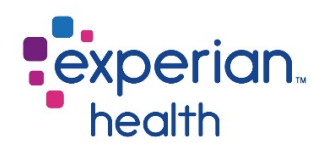

Select a search option from the dropdown menu. Availability of search options will vary by payer.

| Search Options:        | Subscriber ID, Patient DOB                  | • |
|------------------------|---------------------------------------------|---|
| NPI:                   | Subscriber ID, Patient DOB                  |   |
| Subscriber ID:         | Subscriber ID, Patient Name, Patient<br>DOB |   |
| Patient Date of Birth: | Patient Name, Patient DOB                   |   |

Fill in all required fields for the selected search option. All fields in **bold** are required.

**NPI:** Select the appropriate NPI from the dropdown menu. Depending on the facility, some users may only have one NPI to choose from.

**Date of Birth:** Date of birth can be entered in MM/DD/YYYY or MMDDYYYY format. Alternatively, a date can be selected by clicking the calendar next to the date of birth field.

**Eligibility Coverage Type:** Select the eligibility coverage type to search for. The **Health Benefit Plan Coverage** option works well for most users, as it displays the most comprehensive overview of the patient's benefits. However, users looking for very specialized benefits, such as physical therapy, may find more relevant results when choosing a specific benefit from the eligibility coverage type dropdown. The options in the dropdown will vary by payer.

**Date of Service:** Date of service will default to the current date. To search for eligibility for a different date, users may manually overwrite this date or use the calendar next to the date of service field to select a new date of service. However, each payer has different date of service requirements that determine the range of allowable dates. For more information about a specific payer's guidelines, see the X12 Companion Guide (5010) – Eligibility document. To locate this document, please navigate to user info and click on technical documents.

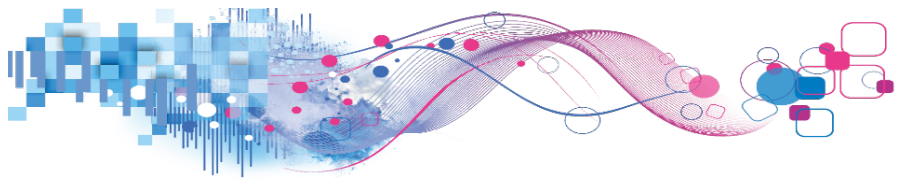

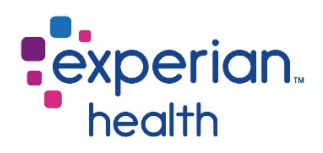

After filling in all selected fields, click **go** to submit the inquiry.

|                             | CIGNA Eligibility              |
|-----------------------------|--------------------------------|
| Search Options:             | Subscriber ID, Patient DOB     |
| NPI:                        | 1990 (1990 (1990 (1990))       |
| Subscriber ID:              | U123456789                     |
| Patient Date of Birth:      | 10161963                       |
| Relationship to Subscriber: | Self 🔹                         |
| Eligibility Coverage Type:  | Health Benefit Plan Coverage 🔹 |
| Date of Service:            | 01/21/2015                     |
|                             | GO                             |

The following message will display while your request is processed and we wait for a response from the payer. An average response time is 3-6 seconds. The response will automatically load when it is ready. To cancel the request, click **cancel**. When the request is finished processing, the eligibility results will display.

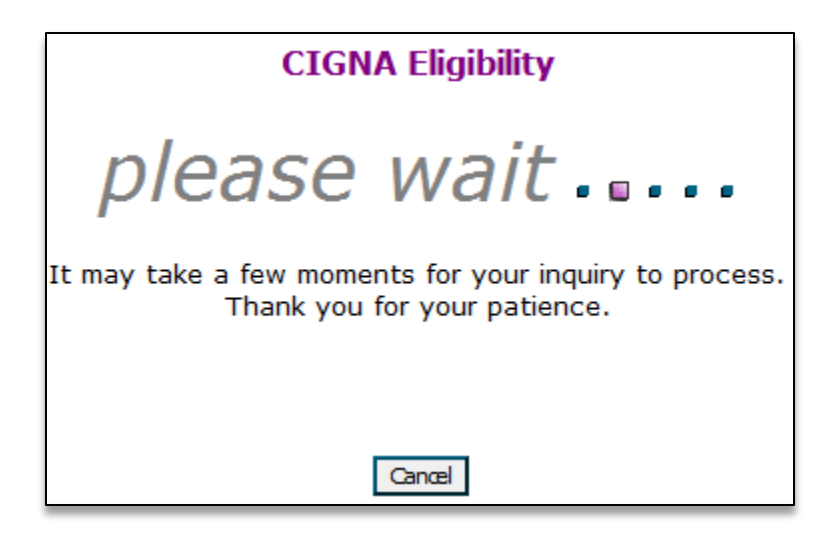

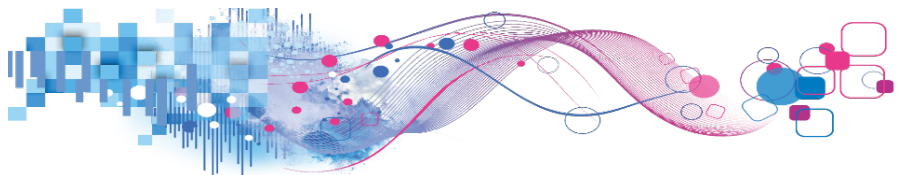

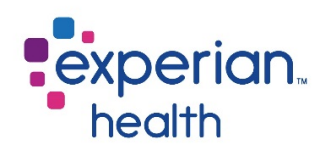

### Viewing the Response

OneSource allows users to view eligibility responses in two formats: **My Response** and **Full Response**. All of the same information is available in both views.

#### My Response

**My Response**, or **My View**, formats the benefits returned by the payer into a user-friendly, easy-to-read, and fully customizable response that is standardized by payer type.

| A Configure 🔒 Print | Classic (Full) 🖍 Set Response Search: New Edit Al                                                                                                    | l: 🕒 🕂 🗕 🗃 Save |
|---------------------|----------------------------------------------------------------------------------------------------|-----------------|
|                     | Adams, Jane CGLIC                                                                                                    |                 |
|                     | Eligible                                                                                                    |                 |
|                     | My View         Patient         Plan         In Network         Out of Network         Unspecified Network                                                                                                    |                 |
|                     | Hospital - Inpatient [IN] - X 🕲 Smart Tools                                                                                                    |                 |
|                     | Hospital - Inpatient       Act         % Co-Insurance 20 %       Run Estimate         Coverage Individual       Specialist services         ICU related to an injury       Run a new estimate.         Private room related to an injury       Run estimate         Private room related to an injury       Run estimate         Semi private room related to an injury       Private room related to an injury         Semi private room related to an injury       Semi private room related to an injury         Other hospital extras related to an illness       Suggestions         Other hospital extras related to an illness       Smart Tools? We value your input; let us know         PCP services       We value you think. |                 |
|                     | Coverage Individual Patient - × ®                                                                                                    |                 |
|                     | Relationship Self                                                                                                    |                 |

A color-coded banner will appear at the top of the page to indicate the patient's eligibility status. Banners may be green, yellow, or red. A green banner indicates that the patient is eligible.

#### **Eligible**

A yellow/orange banner can indicate a submission error, such as a date of birth that does not match what the payer has on file. It can also be used to indicate if a patient has Medicare Part A or Part B only, or if they have a Medicare or Medicaid replacement policy.

In the example below, CMS is indicating that the patient has a Medicare replacement policy. If the replacement policy is through a payer that is set up for your facility in OneSource, users can easily check the replacement plan eligibility by clicking **check eligibility** to be redirected to the replacement payer's submission form.

### Recipient is Eligible - Medicare Advantage

<u>Check Eligibility</u> Medicare HMO Available

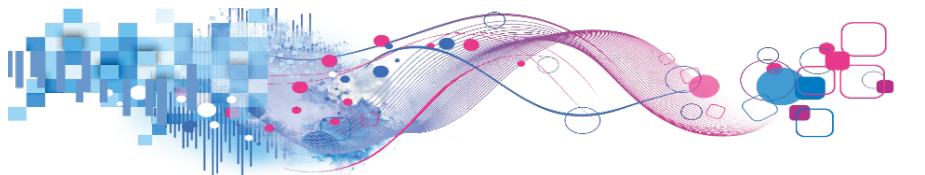

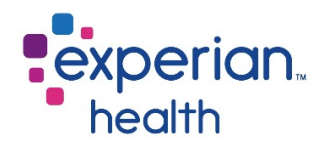

A red banner indicates that the patient is inactive or ineligible.

Ineligible

Each benefit is listed on its own box, called a **widget**. **[IN]** indicates an **in-network** benefit, like in the widget below. **[OUT]** indicates an **out-of-network** benefit. Helpful icons such as percent signs for **co-insurance** and dollar signs for **copays** help draw your eye to the benefits you're looking for.

Information returned will vary by payer and plan.

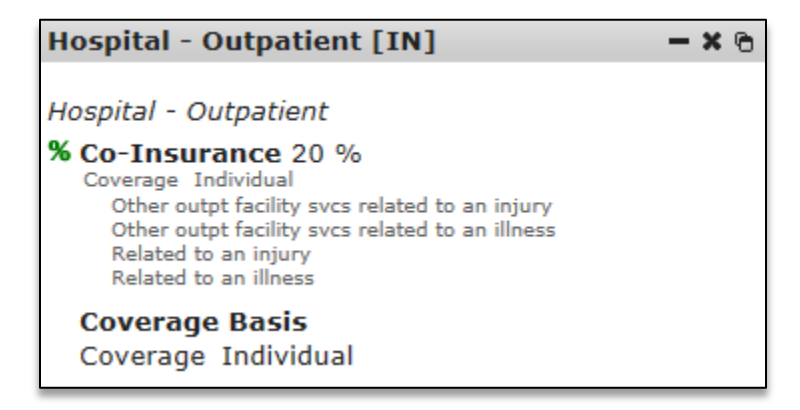

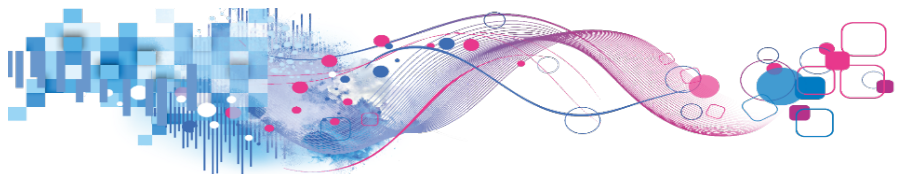

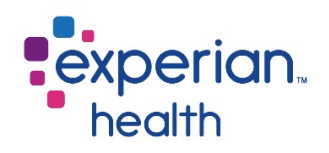

A **Smart Tools** widget is listed on the upper right side of the page. Smart Tools will always feature a link to our extensive **Knowledge Base** as well as a link to send us your suggestions for Smart Tools. Additional information and options may be listed under Smart Tools depending on the content of the eligibility response and the products implemented at your facility. In the example below, Smart Tools contains valuable information for the user about the patient's Medicare replacement policy, as well as a clickable link to check eligibility for the replacement policy.

| Smart Tools                                                                                                    |
|----------------------------------------------------------------------------------------------------|
| Act<br>Check Eligibility                                                                                        |
| Medicare HMO Available<br>Humana Eligibility                                                                    |
| Learn<br>Knowledge Base                                                                                         |
| Posting<br>Suggestions                                                                                          |
| Do you have suggestions for new ways to use<br>Smart Tools? We value your input; let us know<br>what you think. |

A unique **reference number** will be listed at the bottom of each transaction. Use this reference number when contacting Customer Support with inquiries about a specific transaction.

Below the reference number, a date and timestamp will be listed, along with the name of the user running the transaction.

Passport Reference #: <u>20170215-16720815</u> Transaction run on 2/15/2017 3:35:03 PM by Heather Kalapodis (Experian Health)

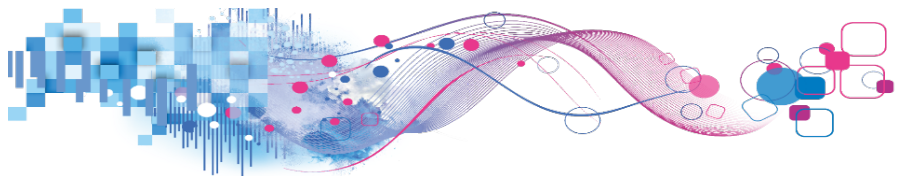

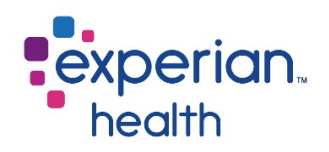

#### Customize

My Response can be customized to only display the benefits that are relevant to you. This customization will need to be set up once per payer type.

If you are using My Response for the first time, you may be automatically prompted to choose a template for customization. Otherwise, to begin customizing, click the **configure** button.

Note: Depending on facility settings, *configure* may not be available for all users.

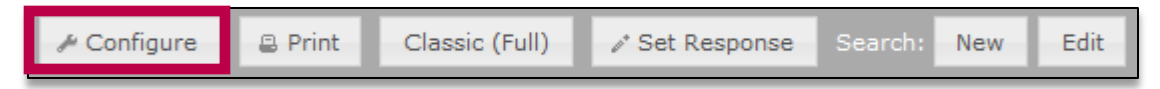

Upon clicking **configure**, the user will be prompted to select a **template**. These templates reflect Experian Health's best practices of what a registrar working in a certain area would most likely need to see on their eligibility responses. For example, a user working in the Emergency Department would most likely want to see Emergency benefits on their My Response. The **generic** template contains Inpatient, Outpatient, and Emergency benefits and is recommended for users who need access to multiple benefit types. The goal of the My Response is to bring forward the benefits that are most relevant to the user while hiding any benefits not relevant to the registrar's role. Select a template, and then click **set my view**.

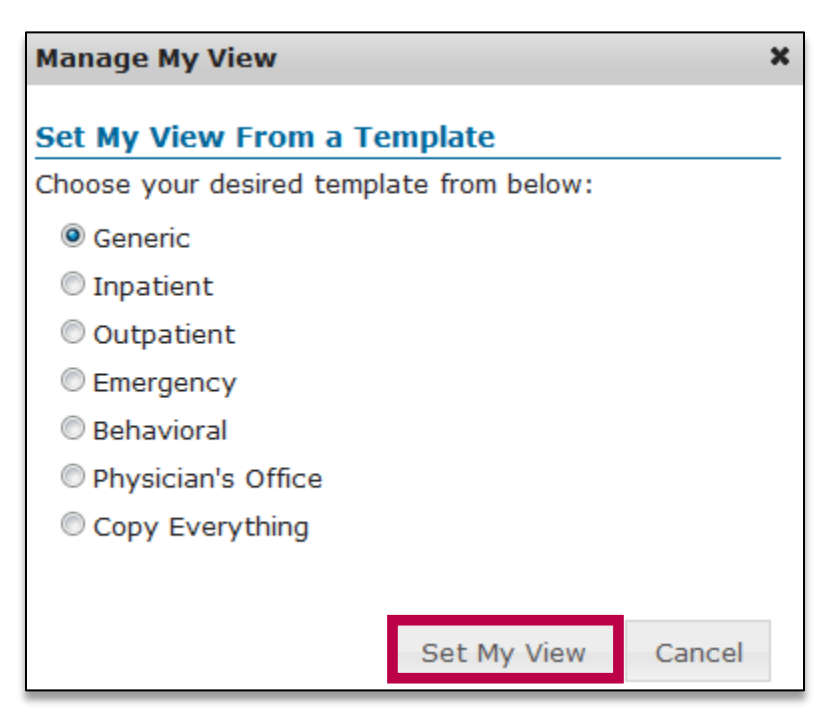

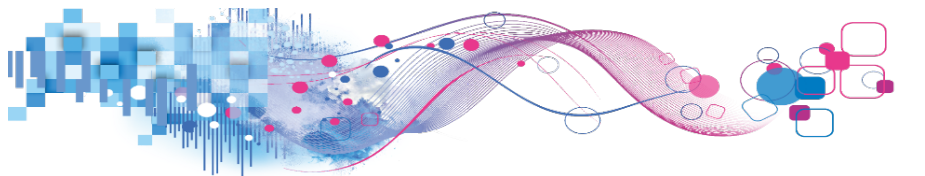

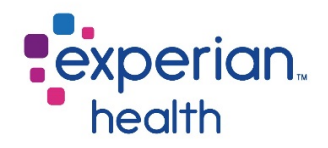

My Response will now display the benefits that are a part of that template. Review the template to become familiar with the benefits that are a part of the view. Available benefits will vary by payer. For optimal results, customize using an active response that contains the benefits that you expect to see on your responses in normal circumstances.

Remove any unwanted benefits by clicking the  $\mathbf{x}$  on that benefit's widget.

| Hospital - Outpatient [IN] - 🗙 🕲                                                                                                    |
|----------------------------------------------------------------------------------------------------|
| Hospital - Outpatient                                                                                                    |
| % Co-Insurance 20 %<br>Coverage Individual<br>Other outpt facility svcs related to an injury<br>Other outpt facility svcs related to an illness<br>Related to an injury<br>Belated to an injury |
| Coverage Basis<br>Coverage Individual                                                                                                    |

A confirmation prompt will appear. Click **yes** to remove the widget.

| My Response                                                             | х  |
|-------------------------------------------------------------------------|----|
| Are you sure you want to remove 'Hospital -<br>Outpatient [IN]'?<br>Yes | No |

If any needed benefits are missing from the selected template, they may be added to the My Response. Any benefits that are not a part of the chosen template can be found under the other tabs.

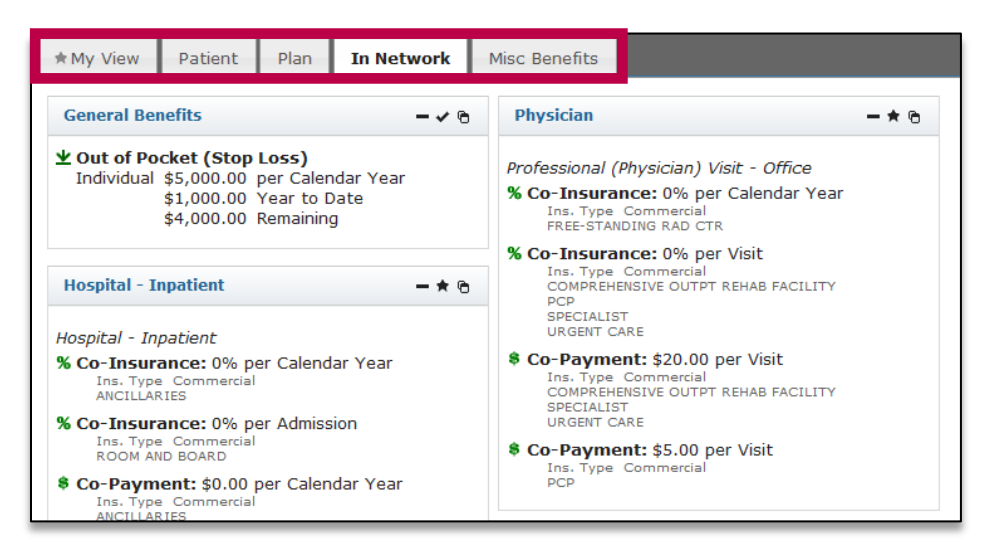

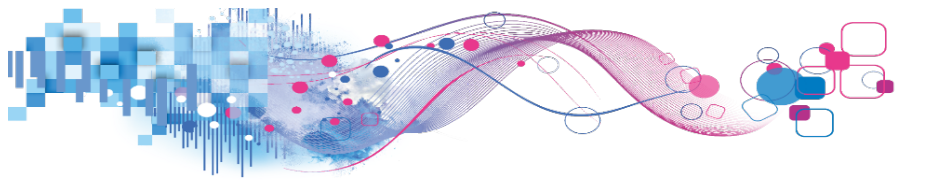

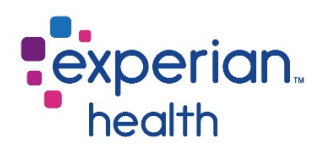

Locate the desired benefit and click on the **star** icon. The star icon will turn into a **checkmark** to indicate that your preference has been saved. This benefit will now be located on the bottom left-hand side of the My Response tab.

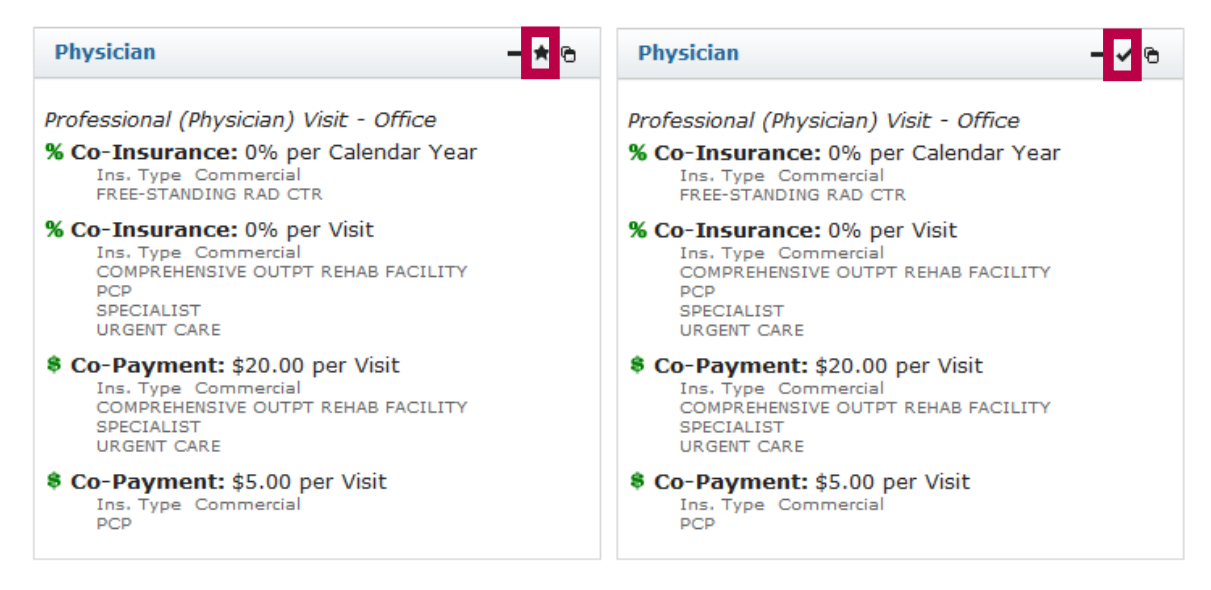

Users may also rearrange the layout of the benefits based on their preferences. To reposition a widget, left-click on the grey title bar of the benefit and drag the widget to the desired location.

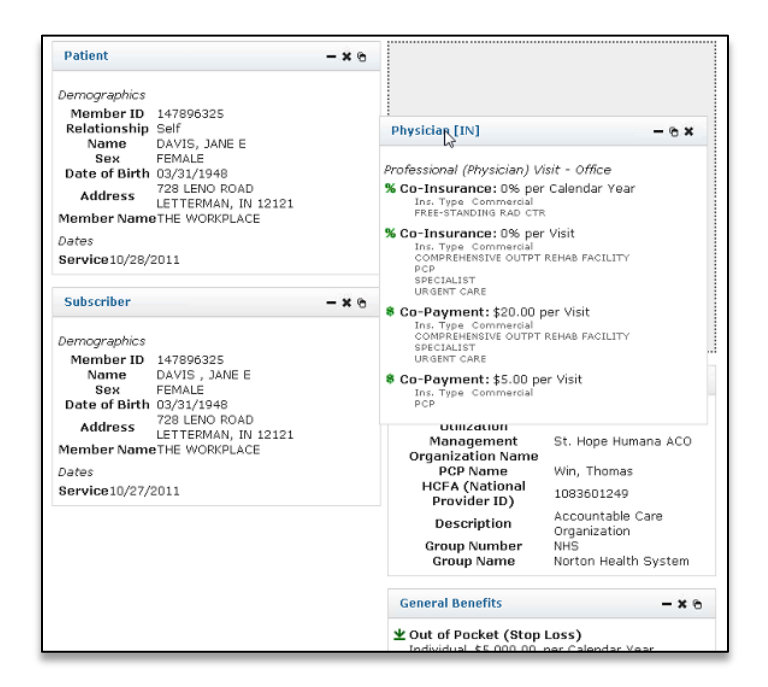

*Tip: Use the collapse button in the upper right corner of the screen to minimize all the widgets and make them easier to move around the page.* 

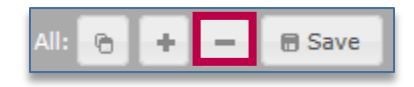

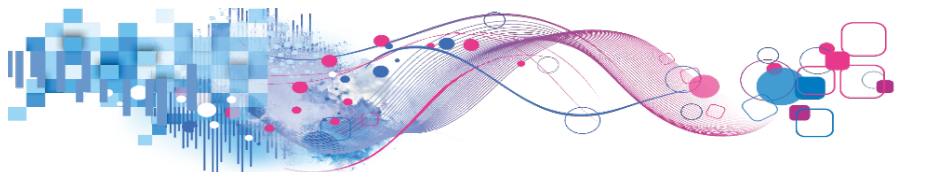

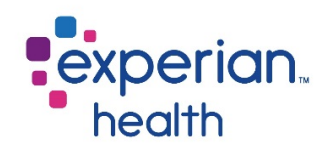

The smaller size of the collapsed widgets makes them more manageable during the customization process.

| Hospital - Inpatient [IN]  | • * @ | Smart Tools                                                                                                    |
|----------------------------|-------|----------------------------------------------------------------------------------------------------|
| Hospital - Outpatient [IN] | • * @ | Act<br>Run Estimate                                                                                                |
| Emergency [IN]             | • × @ | Run a new estimate.                                                                                                |
| Emergency [OUT]            | • × @ | Knowledge Base Posting                                                                                             |
| Emergency [MISC] +         | • * @ | <u>Suggestions</u><br>Do you have suggestions for new ways to use<br>Smart Tools? We value your input; let us know |
|                            |       | what you think.                                                                                                    |

When you're satisfied with the arrangement of the widgets, click the expand button to expand the widgets again.

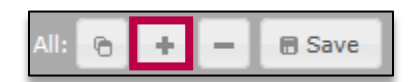

When you're happy with the view, click **save**.

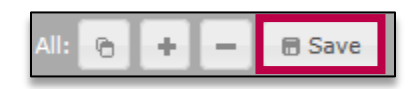

A confirmation prompt will display. Click **yes** to apply your settings to all payers of the same payer type for a standardized, consistent view of benefits.

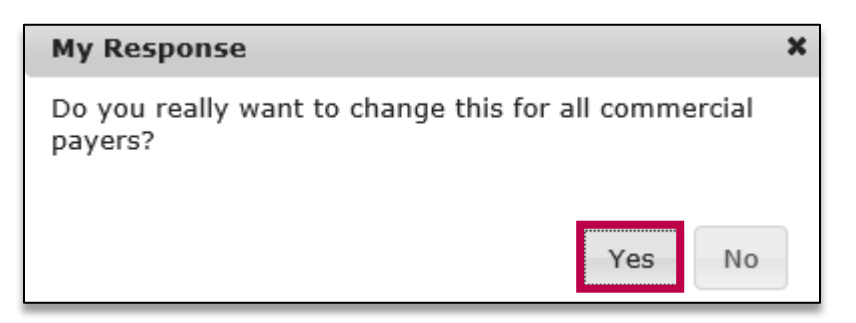

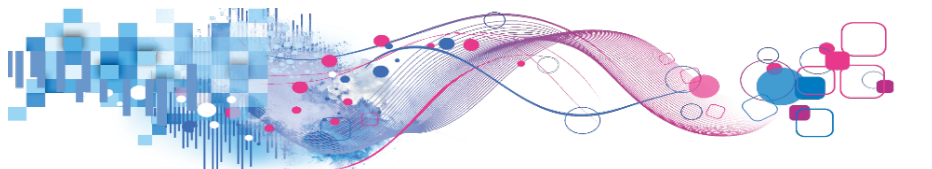

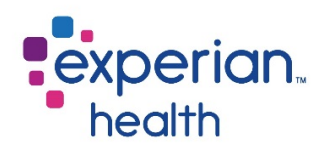

#### Other Options

Users can print the response in both My Response and Full Response formats by clicking **print**.

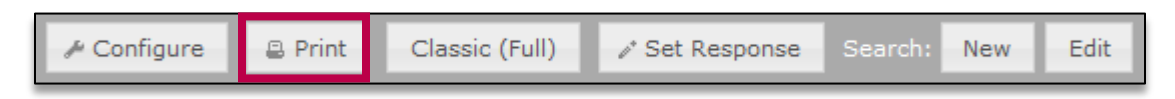

To view the Full Response, click **Classic (Full)**.

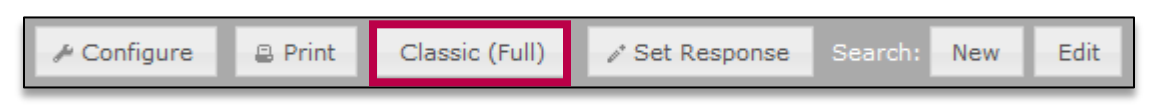

To change your **default response**, click **set response**. The default response is the response is the response that loads when you search for eligibility: If My View is your default, you will be automatically brought to the My View page upon running an eligibility transaction. Please note that this feature may not be available at all facilities.

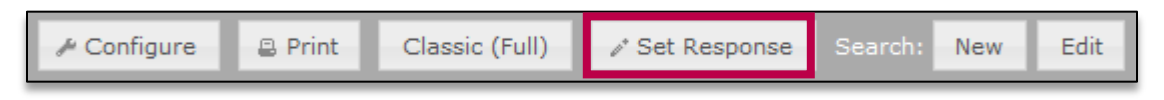

If you're not sure which view is your default, hover over the button. In the example below, the My View is the default response, so clicking the **set response** button would cause the Full Response to be the default response for future transactions. This preference may be changed at any time.

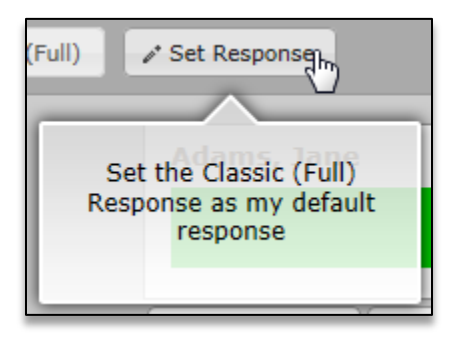

To run a new search with the current payer, click **new** to be redirected to the payer's submission form. To edit the current search, click **edit** to be redirected to the submission form. The current search criteria will remain filled in to allow for quick editing and correction of typos.

| ≁ Configure | 🔒 Print | Classic (Full) | Search: | New | Edit |
|-------------|---------|----------------|---------|-----|------|
|             |         |                |         |     |      |

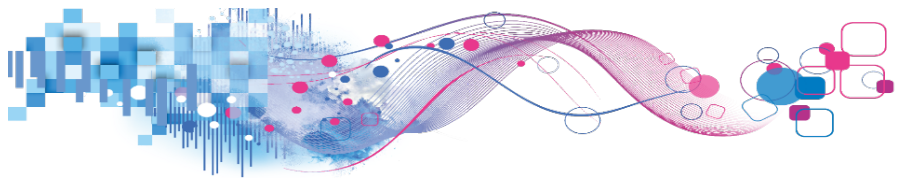

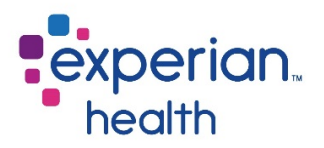

The response can also be copied to your computer's clipboard by clicking the copy button.

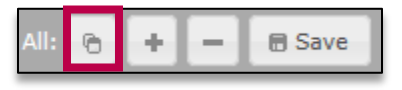

To copy an individual widget, click the copy button on the desired widget.

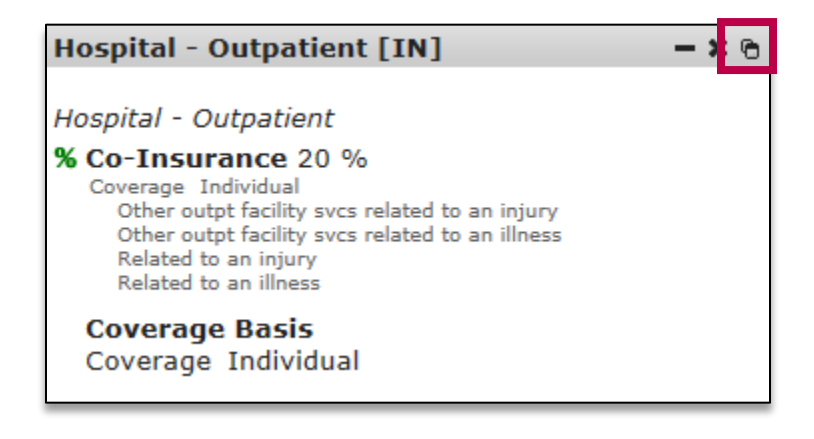

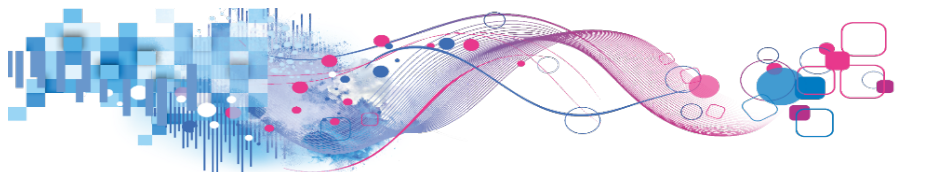

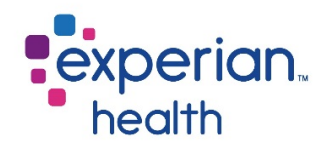

#### Full Response

The **Full Response**, also known as the **Classic Response**, displays all of the information returned from the payer on one page.

| Full Mini My Res                                                                                                    | ponse                                                                                                    | new edit 🍥 🖪                                                                                                    |
|----------------------------------------------------------------------------------------------------|----------------------------------------------------------------------------------------------------|----------------------------------------------------------------------------------------------------|
|                                                                                                    |                                                                                                    | Smart Tools.                                                                                                    |
|                                                                                                    | CIGNA Eligibility                                                                                                    | Member is Eligible                                                                                                    |
| NOTICE: This information is cla<br>and is intended strictly for the o<br>unauthorized use or disclosure                           | ssified as individually identifiable healthcare information<br>onfidential use of the authorized requestor. Any<br>of this information is prohibited. | <u>Knowledge Base</u> Help     Act                                                                                                    |
| M                                                                                                    | lember is Eligible                                                                                                    | Run a new estimate.                                                                                                    |
| SEARCH CRITERIA                                                                                                    |                                                                                                    | Suggestions                                                                                                    |
| NP1:<br>Subscriber ID:<br>Patient Date of Birth:<br>Relationship to Subscriber:<br>Eligibility Coverage Type:<br>Date of Service: | U123456789<br>10/16/1963<br>Self<br>Health Benefit Plan Coverage<br>04/18/2012                                                                        | Suggestions<br>Do you have suggestions<br>for new ways to use Smart<br>Tools? We value your<br>input; let us know what you<br>think.<br>SVC36 |

A banner across the top of the page will indicate the member's eligibility status.

### **Member is Eligible**

Below the eligibility status, the search criteria that OneSource sent to the payer will be listed.

| COMPANY AND A                |
|------------------------------|
| U123456789                   |
| 10/16/1963                   |
| : Self                       |
| Health Benefit Plan Coverage |
| 04/18/2012                   |
|                              |

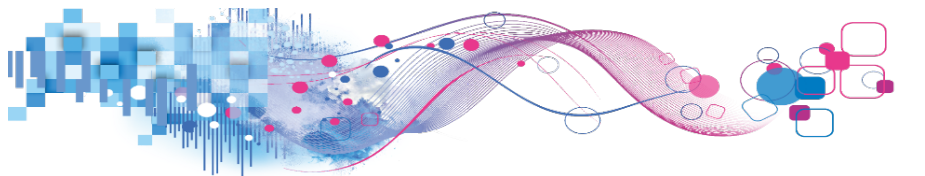

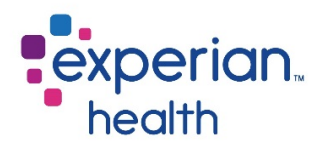

The benefits will displayed below the search criteria. Each benefit will have a header to indicate the service type. Information returned will vary by payer and plan.

| EMERGENCY SERVICES                  |                       |
|-------------------------------------|-----------------------|
| Eligibility or Benefit Information: | Co-Payment            |
| Coverage Level:                     | Individual            |
| Time Period:                        | Admission             |
| Amount:                             | \$150.00              |
| In Plan Network:                    | Yes                   |
| Messages:                           | RELATED TO AN ILLNESS |
|                                     | RELATED TO AN INJURY  |

In Plan Network indicates if the benefit is in-network (yes) or out-of-network (no).

| EMERGENCY SERVICES                  |       |                   |
|-------------------------------------|-------|-------------------|
| Eligibility or Benefit Information: | Co-P  | Payment           |
| Coverage Level:                     | Indiv | vidual            |
| Time Period:                        | Adm   | ission            |
| Amount                              | \$150 | .00               |
| In Plan Network:                    | Yes   |                   |
| Messages:                           | RELA  | TED TO AN ILLNESS |
|                                     | RELA  | ATED TO AN INJURY |

Use the tabs at the top of the page to toggle between the Full Response and the My Response. Users may also click on the **Mini Response**, which is a shortened version of the response.

The buttons on the upper right side of the page can be used to run a new transaction with the current payer, edit the current transaction, print the transaction, or copy the transaction to the clipboard.

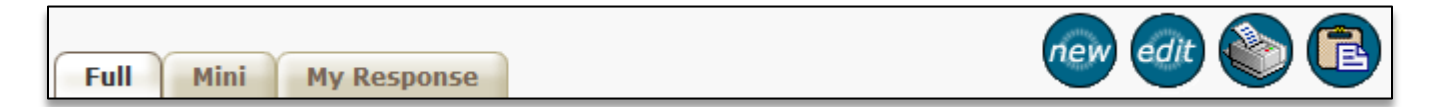

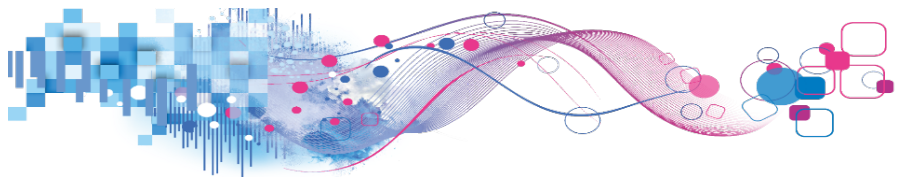

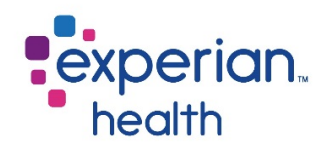

The **Smart Tools** toolbar is displayed on the right side of the response. Smart Tools will always feature a link to our extensive help section as well as a link to send us your suggestions for Smart Tools. Additional information and options may be listed under Smart Tools depending on the content of the eligibility response and the products implemented at your facility.

| Smart Tools.                                                                                                    |
|----------------------------------------------------------------------------------------------------|
| Learn                                                                                                    |
| Member is Eligible                                                                                                    |
| Knowledge Base                                                                                                    |
| Help                                                                                                    |
| Act                                                                                                    |
| Run Estimate<br>Run a new estimate.                                                                                                  |
| Suggestions                                                                                                    |
| Suggestions<br>Do you have suggestions<br>for new ways to use Smart<br>Tools? We value your<br>input; let us know what you<br>think. |

A unique **reference number** will be listed at the bottom of each transaction. Use this reference number when contacting Customer Support with inquiries about a specific transaction.

Below the reference number, a date and timestamp will be listed, along with the name of the user running the transaction.

| Experian Health Reference Number: 20170215-16720815                                  |
|--------------------------------------------------------------------------------------|
|                                                                                      |
| Transaction run on 2/15/2017 at 3:35:01 PM CT by Heather Kalapodis - Experian Health |

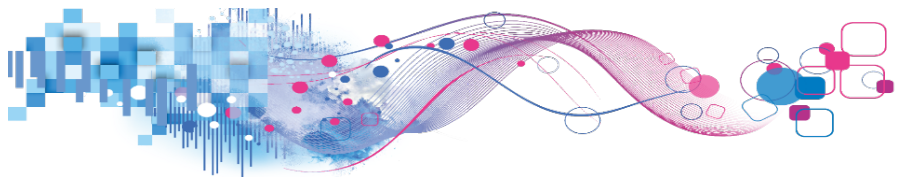

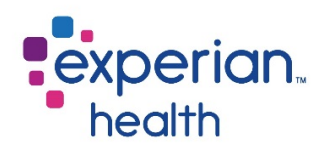

# **Batch Transactions**

If you have several transactions to run with the same payer, it may be beneficial to run these as a **batch**. Batches allow you to enter information for all patients at one time and view the results at the end. To enable batch mode, click **new batch**.

| Immediate response available. |                              |   |  |
|-------------------------------|------------------------------|---|--|
| C                             | IGNA Eligibility             |   |  |
| Search Options:               | Subscriber ID, Patient DOB   | * |  |
| NPI:                          | egenerati (menument)         | • |  |
| Subscriber ID:                |                              |   |  |
| Patient Date of Birth:        |                              |   |  |
| Relationship to Subscriber:   | Please make a selection      | * |  |
| Eligibility Coverage Type:    | Health Benefit Plan Coverage | Ŧ |  |
| Date of Service:              | 03/23/2015                   |   |  |
|                               | Go                           |   |  |
| New Ba                        | tch My Batches My Singles    |   |  |

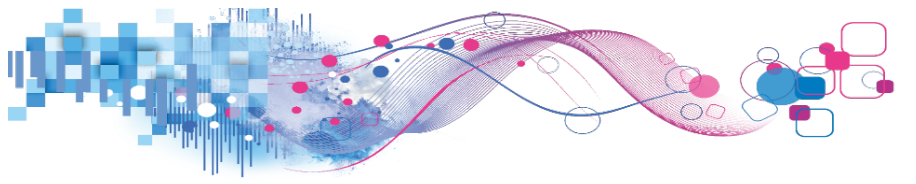

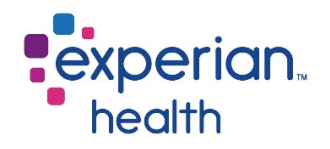

A pop-up window will open. Your batch will be assigned a **batch ID**. In the example below, the batch ID is 001, indicating that it is the first batch this user has created for the day.

If you would like to share your batch, click the checkbox next to **shared batch**. Sharing a batch allows the transactions you run as a part of the batch to be easily viewed by all OneSource users at your facility. Users are able to view these transaction via the **shared batches** tab in **My Transactions**.

If desired, give your batch a name. The date of service will default to today's date, but you may change it by clicking on the calendar icon. When you're finished, click **go**.

| Create New CI            | GNA Batch     |  |
|--------------------------|---------------|--|
| Batch ID: <b>001</b>     | Shared Batch? |  |
| Default Date (optional): | 03/23/2015    |  |
| Gol Car                  | roel          |  |

A box will appear on the submission form to indicate that you are in batch mode. Enter the information for your first patient, then click **go**.

|                        | Batch        | 001:              |          |   |
|------------------------|--------------|-------------------|----------|---|
|                        | Default Date | 03/23/2015        |          |   |
|                        | Last Inquiry | None              |          |   |
|                        |              |                   |          |   |
| Search Options:        | Subs         | criber ID, Patien | t DOB    | Ŧ |
| NPI:                   | ingen.       |                   |          |   |
| Subscriber ID:         | U1234        | 56789             |          |   |
| Patient Date of Birth: | 10161        | 963               |          |   |
| Relationship to Subsc  | self         |                   |          | Ŧ |
| Eligibility Coverage T | ype: Healt   | h Benefit Plan C  | Coverage | Ŧ |
| Date of Service:       | 03/23/       | 2015              |          |   |
|                        |              | <u></u>           |          |   |

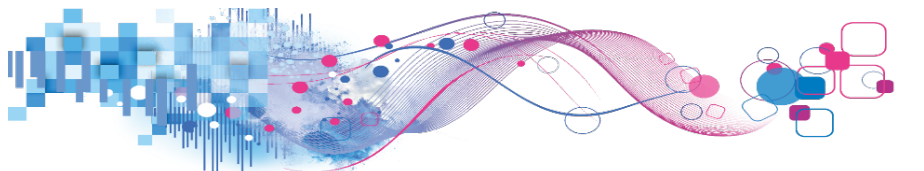

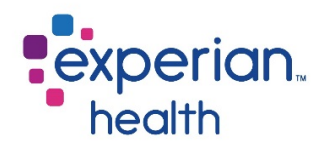

OneSource will process the transaction in the background. The form will be cleared out to allow you to enter your next patient, and a record of the last inquiry will be shown in the batch box at the top of the page.

| Batch            | 001:        |                                |          |  |  |  |  |
|------------------|-------------|--------------------------------|----------|--|--|--|--|
| Default Date     | 03/23/2015  |                                |          |  |  |  |  |
| Last Inquiry     | #1:         | J123456789 10/16/1963 18 30 03 | /23/2015 |  |  |  |  |
| Search Options   | :           | Subscriber ID, Patient DOB     | <b>.</b> |  |  |  |  |
| NPI:             |             | Species (Charles II)           | •        |  |  |  |  |
| Subscriber ID:   |             |                                |          |  |  |  |  |
| Patient Date of  | Birth:      |                                |          |  |  |  |  |
| Relationship to  | Subscriber: | Self                           | *        |  |  |  |  |
| Eligibility Cove | rage Type:  | Health Benefit Plan Coverage   | Ŧ        |  |  |  |  |
| Date of Service  | :           | 03/23/2015                     |          |  |  |  |  |
|                  |             | 60                             |          |  |  |  |  |

Enter the next patient's information and click **go**. Repeat this process as needed.

When you are done with the batch, click **batch results** to view the results.

| Eligibility Coverage Type: | Health Benefit Plan Coverage 🛛 🔻 |
|----------------------------|----------------------------------|
| Date of Service:           | 03/23/2015                       |
|                            | Go                               |
|                            | Exit Batch Mode                  |
| Batch Results No           | ew Batch My Batches My Singles   |

A list of all transactions in the batch will be displayed. Click **view** to view each transaction.

| Search Criteria                                                                                                    | Response                              | Status | Payer/Data Provider | Actions       |
|----------------------------------------------------------------------------------------------------|---------------------------------------|--------|---------------------|---------------|
| NPI:<br>Subscriber ID:U123456789<br>Patient Date of Birth:10/16/1963<br>Relationship to Subscriber:01<br>Eligibility Coverage Type:30<br>Date of Service:04/12/2017 | Not Found<br>Subscriber ID:U123456789 | Done   | CIGNA               | New Edit View |

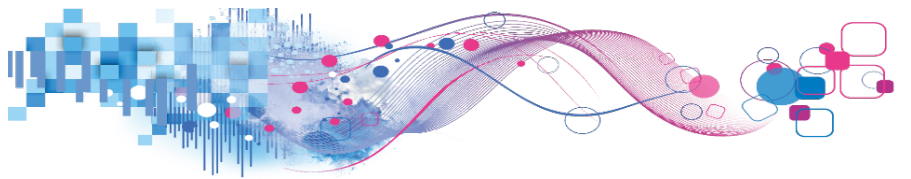

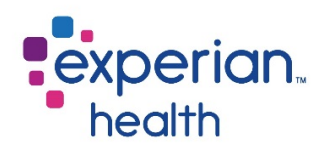

### My Transactions

OneSource saves all of your transactions for the last 90 days, so if you need to view a response from the last week, there's no need to rerun the transaction. To view a transaction from the last 90 days, click **My Transactions**. This link is located on the toolbar on the left side of the page under the **Transactions** section.

| Transactions              | ^ |
|---------------------------|---|
| ★ My Transactions         |   |
| ★ Reference Number Search |   |

All transactions for the current date will be displayed. To view transactions for another date or date range, adjust the date parameters using the **start date** and **end date** fields.

| Start Date | End Date  |  |
|------------|-----------|--|
| 4/12/2017  | 4/12/2017 |  |

Users may also navigate to their **unread responses**, **single inquiries**, **batch transactions**, and **shared batches** using the tabs at the top of the screen. To view a response, click **view**.

|                                       | My Transactions       | Unread Responses   | Single Inquiries | My Batches | Shared Batches |          |              |                    |
|---------------------------------------|-----------------------|--------------------|------------------|------------|----------------|----------|--------------|--------------------|
| Start Date<br>4/11/2017               | End Date<br>4/11/2017 |                    | Go               |            | _              |          |              |                    |
|                                       |                       |                    |                  | Page 1 🗸   | of 1           |          |              | Rows per page 20 💌 |
| Reference Number                      |                       | Date               |                  | Payer      | Respons        | e        | Request Type | View               |
| + 20170411-11700810                   |                       | 04-11-2017 21:31:4 | 10               | CIGNA      | Member N       | ot Found | Elig Req     | View               |
| <ul> <li>20170411-11720539</li> </ul> |                       | 04-11-2017 21:35:2 | 22               | CIGNA      | Active Cov     | erage    | Elig Req     | View               |
| + 20170411-11724691                   |                       | 04-11-2017 21:36:0 | 17               | CIGNA      | Active Cov     | erage    | Elig Req     | View               |
|                                       |                       |                    |                  | Page 1     | of 1           |          |              | Rows per page 20 💌 |

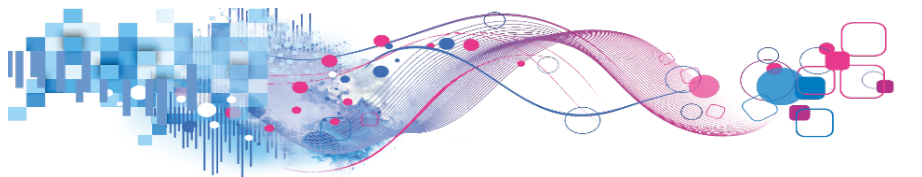

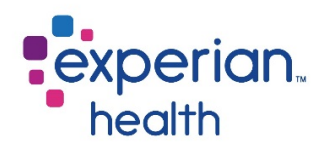

### Reference Number Search

Users can look up recent OneSource transactions run by any user at their facility by clicking on **reference number search**. Reference numbers are located at the bottom of each transaction.

| Transactions              | ^ |
|---------------------------|---|
| ★ My Transactions         |   |
| ★ Reference Number Search |   |

Enter the reference number and click **search**. The transaction will be displayed below.

| Reference Number Search                                                                                                    |
|----------------------------------------------------------------------------------------------------|
| The Passport Reference Number Lookup allows you to pull a historical transaction submitted by your facility within the last 60 days. Transactions processed within the last 24 hours may not be available using this tool. You can view current transactions and up to 7 days of transaction history under the My Transactions link. |
| The format is YYYYMMDD-NNNNNNN (for example - 20110603-1234567).                                                                                                    |
| Transaction Reference ID Search                                                                                                    |

### **Customer Support**

For additional inquiries, please contact Experian Health Customer Support by creating a case in the Customer Support Portal, or by e-mail or phone. Customer Support is available 24/7.

E-mail: Customer.Support@ExperianHealth.com

**Phone:** (866) 854-6796

Experian Health Product Dashboard: http://www.experianhealthproductdashboard.com

Payer Status: http://www.passportsystemstatus.com